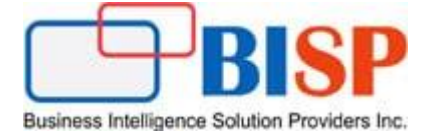

# Oracle Financial Consolidation and Close Cloud Service Loading Account Dimension Members Using Data Management

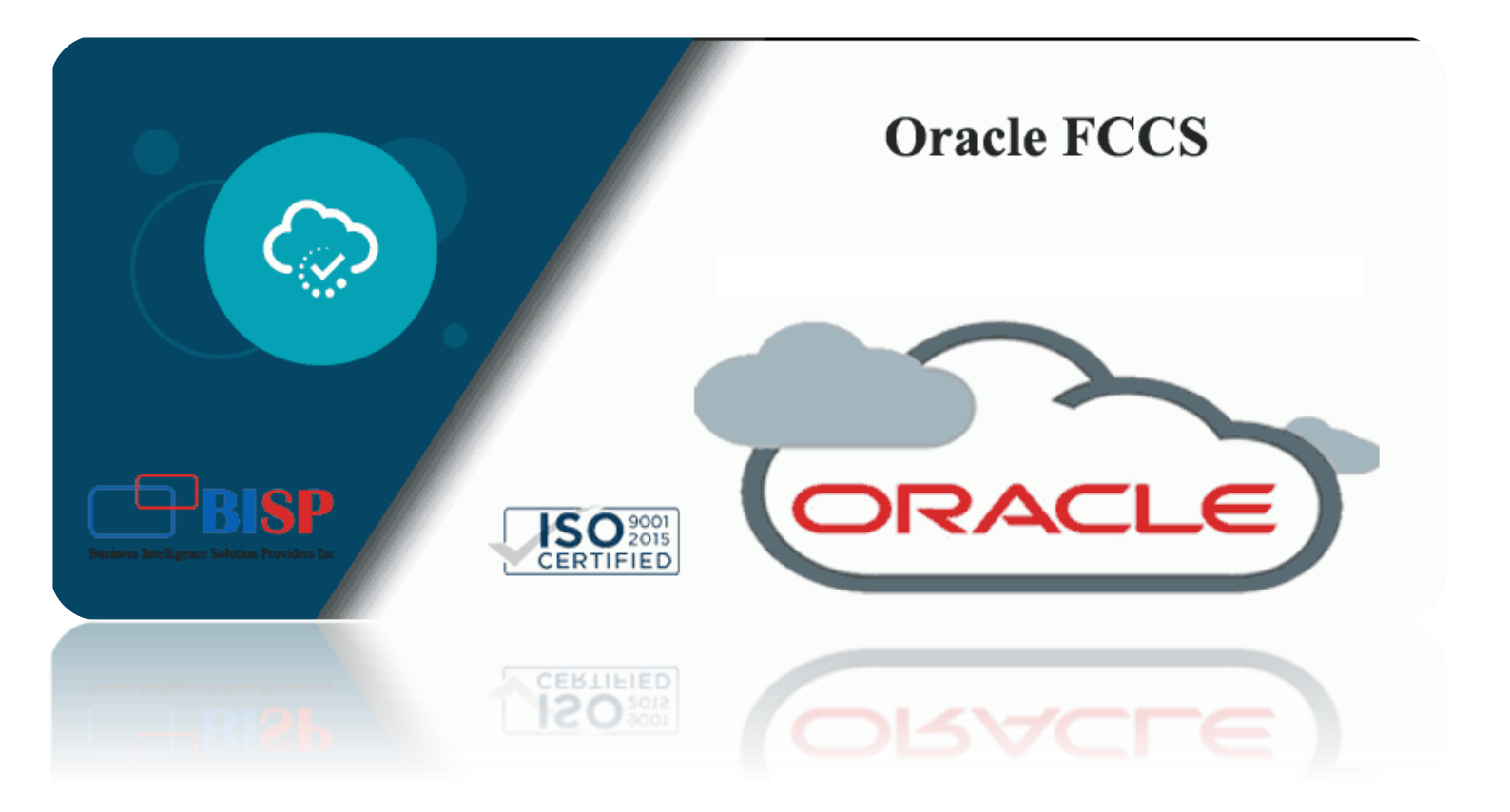

#### **Version History**

| Version | Date (dd / mmm / yyyy) | Modification     | Author      |
|---------|------------------------|------------------|-------------|
| 0.1     | 15th / Nov / 2019      | Initial document | Neeraj Soni |
| 0.1     | 15th / Nov / 2019      | Review           | Amit Sharma |

### Table of content

| Introduction                                                                                                    | 3  |
|----------------------------------------------------------------------------------------------------|----|
| The Source File                                                                                                    | 3  |
| The Target FCCS Application Account Hierarchy                                                                                                    | 3  |
| Step#1: Open Data Management from Navigator                                                                                                    | 4  |
| Step#2 Register the file-based source system from which you want to import dimension                                                                                     | 4  |
| Step#3 Register the target Oracle FCCS application to which you want to load the data from one or more file-based source systems.                                        | 4  |
| Step#4 Create an import format based on the source type as file that you want to load to the target<br>FCCS application. Make sure you select Delimited – All Data Type  | 5  |
| Step#5 Define the location to specify where to load data                                                                                                    | 7  |
| Step#6 Define data load mapping to map source Flat file account dimension members to their corresponding target FCCS application account dimension balance sheet members | 8  |
| Step#7 Define a data load rule for a specific location and category. The data rule determines the data imported from the source system.                                  | 9  |
| Step#8 The final outcome, New account members added in FCCS_Cash and Cash Equivalents from source text file                                                              | 12 |

#### Introduction

The below case study demonstrates how to load from flat file to Oracle FCCS account dimension balance sheet members. FCCS integrates file-based data from an Enterprise Resource Planning (ERP) source system into an Enterprise Performance Management (EPM) target application (FCCS in this scenario). Any file, whether it is a fixed width file or a delimited file, can be easily imported into an Oracle Enterprise Performance Management Cloud application.

#### The Source File

| ĺ                                                           | New_Current_Assets.txt - Notepad                                                                                                    |  |
|-------------------------------------------------------------|----------------------------------------------------------------------------------------------------|--|
| <u>File E</u> dit F <u>o</u> rmat <u>V</u> iew <u>H</u> elp |                                                                                                    |  |
|                                                             | FCCS_Cash And Cash Equivalents,11101,Never Share,BNK Checking Account<br>FCCS_Cash And Cash Equivalents,11102,Never Share,BNK4 Treasury Account<br>FCCS_Cash And Cash Equivalents,11103,Never Share,BNK1 Checking Account<br>FCCS_Cash And Cash Equivalents,11200,Never Share,Cash |  |

#### The Target FCCS Application Account Hierarchy

| Balance Sheet                            |  |
|------------------------------------------|--|
| Total Balance Sheet-Traditional Approach |  |
| Total Assets                             |  |
| Current Assets                           |  |
| Cash and Cash Equivalents                |  |
| BNK Checking Account                     |  |
| BNK Treasury Account                     |  |
| BNK2 Checking Account                    |  |
| Cash                                     |  |
| Short Term Investment                    |  |
| Clearing BNK Checking Account            |  |
| Clearing BNK2 Checking Account           |  |
|                                          |  |

#### Below are the steps to be followed in order to load new account members from flat file.

1. Register the file-based source system from which you want to import dimension.

2. Register the target Oracle FCCS application to which you want to load the data from one or more file-based source systems.

3. Create an import format based on the source type as file that you want to load to the target FCCS application.

- 4. Define the location to specify where to load data.
- 5. Define data load mapping to map source Flat file account dimension members to their

corresponding target FCCS application account dimension balance sheet members.

6. Define a data load rule for a specific location and category. The data rule determines the data imported from the source system.

- 7. Execute the data load rule to define the options for running the data load rule.
- 8. Validate the output.

## Step#1: Open Data Management from Navigator

| 🖉 Tasks              | Application               | Tools               | Create and Manage    |
|----------------------|---------------------------|---------------------|----------------------|
| Dashboards           | 🛅 Overview                | 💉 Appearance        | Action Menus         |
| Task Overview        | Consolidation             | 👷 Variables         | Alias Tables         |
| Compliance Overview  | 🚝 Task Manager            | Announcements       | Dimensions           |
| Financial Dashboards | Supplemental Data         | 📑 Artifact Labels   | Forms                |
| <u> </u>             | @ <sup>©</sup> Settings   | n Access Control    | Rules                |
| Infolets             | Manage Periods            | Navigation Flows    | Smart List           |
| Data                 | 🔆 Configuration           | 📸 Daily Maintenance | Reporting            |
|                      | 😣 Valid Intersections     | - Connections       | reporting            |
|                      | 컱 Data Exchange           | 👌 Audit             | Explore Repository   |
| e Reports            | 💼 Jobs                    | C Migration         | Reporting Web Studio |
| 🕂 Approvals          | Services                  | Sour Preferences    | Monitor and Explore  |
| Rules                | Non-Consolidation Reports | Academy             | System Reports       |
|                      |                           | Integration         | Workflow             |
|                      |                           | Data Management     | Manage Approvals     |
|                      |                           |                     | Approval Unit        |

Step#2 Register the file-based source system from which you want to import dimension.

| orkflow Setup                                                                                                    |                                               |                                        |                    |                     |                                                           |               |  |
|----------------------------------------------------------------------------------------------------|-----------------------------------------------|----------------------------------------|--------------------|---------------------|-----------------------------------------------------------|---------------|--|
| Tasks                                                                                                    | Source System                                 |                                        |                    |                     |                                                           |               |  |
| Configure                                                                                                    |                                               |                                        |                    |                     |                                                           |               |  |
| <ul> <li>System Settings</li> </ul>                                                                                                    | ✓ Source System                               | <u>n S</u> ummary                      |                    |                     |                                                           |               |  |
| <ul> <li>Application Settings</li> <li>Security Settings</li> </ul>                                                                                                    | View 👻 🚽 🗚 dd                                 | X Delete                               | Detach             | Configure Source Co | onnection                                                 |               |  |
| <ul> <li>User Settings</li> </ul>                                                                                                    | Name                                          | Type                                   | Sund.:             | Description         | Drill Through URL                                         | Base Language |  |
|                                                                                                    | - tante                                       | 170-                                   |                    | o compositi         |                                                           | bobe tongooge |  |
| egister                                                                                                    | EBS Source GL                                 | File                                   |                    | EBS Source GL       | https://ucf4-ebs0236-gse.oracledemos.com                  |               |  |
| <ul> <li>Source System</li> </ul>                                                                                                    | File                                          | File                                   |                    | File Load           |                                                           |               |  |
| <ul> <li>Target Application</li> </ul>                                                                                                    | Fusion Cloud R12                              | Oracle Fina                            | ncials Cloud       | Fusion Financials C | . R13@https://ucf3-zhen-fa-ext.oracledemos.com/publicFina |               |  |
|                                                                                                    | PeopleSoft                                    | File                                   |                    | PeopleSoft Genera   | https://ucf4-psf0036-fscm.oracledemos.com                 |               |  |
| <ul> <li>Location</li> <li>Period Mapping</li> <li>Category Mapping</li> </ul>                                                                                                    |                                               |                                        |                    |                     |                                                           |               |  |
| Location     Period Mapping     Category Mapping     tagory Mapping     Logic Group     Check Rule Group     Check Entity Group                                                                                      | -                                             |                                        |                    |                     |                                                           |               |  |
| Location     Period Mapping     Category Mapping     Logic Group     Check Rule Group     Check Rule Group     Check Entity Group                                                                                    | I → Details                                   |                                        |                    |                     |                                                           |               |  |
| Location     Period Mapping     Category Mapping     Logic Group     Check Rule Group     Check Rule Group     Check Entity Group  eports     Report Definition atch                                                 | Details     * Source System                   | m Name FCC                             | CS_File_Based_Load |                     | Source System Description                                 |               |  |
| Location     Period Mapping     Category Mapping     Logic Group     Logic Group     Check Rule Group     Check Rule Group  eports     Report Definition  atch     Batch Definition                                  | Details     * Source Syste     * Source Syste | m Name FCC                             | 25_File_Based_Load |                     | Source System Description                                 |               |  |
| Location     Period Mapping     Category Mapping     Logic Group     Logic Group     Check Rule Group     Check Rule Group     Check Entity Group      Reports     Report Definition      Hatch     Batch Definition |                                               | m Name FCC<br>m Type File<br>Ori       | CS_File_Based_Load | •                   | Source System Description<br>Drill Through URL            |               |  |
| Location     Period Mapping     Category Mapping     Logic Group     Logic Group     Check Rule Group     Check Rule Group     Check Entity Group  teports     Report Definition latch     Batch Definition          | Details     * Source Syste     * Source Syste | m Name FCC<br>em Type File<br>Or<br>Or | CS_File_Based_Load |                     | Source System Description<br>Drill Through URL            |               |  |

Step#3 Register the target Oracle FCCS application to which you want to load the data from one or more file-based source systems.

| Target Applica                                                                                                    | cation                                      |                            |           |
|----------------------------------------------------------------------------------------------------|---------------------------------------------|----------------------------|-----------|
|                                                                                                    |                                             |                            |           |
| 4 Townsh Anal                                                                                                    | lia-tion Common .                           |                            |           |
| Target Appl                                                                                                    | Direction Summary                           |                            |           |
| View 👻 🐥                                                                                                    | Add 💥 Delete 🔹 😹 🚮 Detach 🛛 Refresh Members |                            |           |
|                                                                                                    | Local                                       |                            |           |
|                                                                                                    |                                             |                            |           |
| Stati                                                                                                    | Cloud                                       |                            |           |
| <b>a</b>                                                                                                    | Data Source /csChartofAccount               | Select Application         |           |
| Image: A state of the state of the state | Dimensions of Accounte                      | * Application Name VisCnsl |           |
| a a a a a a a a a a a a a a a a a a a                                                                                                    | CAChartofAccounts                           |                            |           |
| <b>a</b>                                                                                                    | CNChartofAccounts                           | Prefix NewAccht            |           |
| <b>a</b>                                                                                                    | DEChartofAccounts                           |                            | OK Cancel |
| <b>a</b>                                                                                                    | EPBCS                                       |                            |           |
|                                                                                                    | ESChartofAccounts                           |                            |           |
| 4                                                                                                    |                                             |                            |           |

3.1 The source file format is as below, it is comma separator.

| New_Current_Assets.txt - Notepad                                                                                                    |
|----------------------------------------------------------------------------------------------------|
| <u>F</u> ile <u>E</u> dit F <u>o</u> rmat <u>V</u> iew <u>H</u> elp                                                                                                    |
| FCCS_Cash And Cash Equivalents,11101,Never Share,BNK Checking Account<br>FCCS_Cash And Cash Equivalents,11102,Never Share,BNK4 Treasury Account<br>FCCS_Cash And Cash Equivalents,11103,Never Share,BNK1 Checking Account<br>FCCS_Cash And Cash Equivalents,11200,Never Share,Cash |

3.2 Once the new members got loaded, it appears as below.

|                                                                   | ial Consolidation and Close: VisCnsl     |  |  |  |  |
|-------------------------------------------------------------------|------------------------------------------|--|--|--|--|
| Dimensions                                                        |                                          |  |  |  |  |
| Dimensions Performance Settings Evaluation Order                  |                                          |  |  |  |  |
| Cube <all cubes=""> 💌 Dimension Account 🔍 🥒 So</all>              | rt Descendants 💌 📺 🛼 Search Name 💌 🖛 🎆 🍸 |  |  |  |  |
| Actions 🗢 View 🗢 🎄 🖧 🔏 🖺 🥖 💥 本 マ 🐁                                | 📆 🕃 📑 👧 🚮 Detach 🛛 🧮 🛅 🛍                 |  |  |  |  |
| Name                                                              | Alias (Default)                          |  |  |  |  |
| Account                                                           |                                          |  |  |  |  |
| FCCS_System Account                                               | System Account                           |  |  |  |  |
| Exchange Rates                                                    |                                          |  |  |  |  |
| Entered Exchange Rates                                            |                                          |  |  |  |  |
| Exchange Rates System Members                                     |                                          |  |  |  |  |
| FCCS_Balance Sheet                                                | Balance Sheet                            |  |  |  |  |
| <ul> <li>FCCS_Total Balance Sheet-Traditional Approach</li> </ul> | Total Balance Sheet-Traditional Approach |  |  |  |  |
| FCCS_Total Assets                                                 | Total Assets                             |  |  |  |  |
| <ul> <li>FCCS_Current Assets</li> </ul>                           | Current Assets                           |  |  |  |  |
| FCCS_Cash And Cash Equivalents                                    | Cash and Cash Equivalents                |  |  |  |  |
| ▶ 11101                                                           | BNK Checking Account                     |  |  |  |  |
| 11102                                                             | BNK Treasury Account                     |  |  |  |  |
| 11103                                                             | BNK2 Checking Account                    |  |  |  |  |
| ▶ 11200                                                           | Cash                                     |  |  |  |  |
| ▷ 11300                                                           | Short Term Investment                    |  |  |  |  |
| 11501                                                             | Clearing BNK Checking Account            |  |  |  |  |
| 11502                                                             | Clearing BNK2 Checking Account           |  |  |  |  |

Step#4 Create an import format based on the source type as file that you want to load to the target FCCS application. Make sure you select Delimited – All Data Type.

| Import For                                                                                                    | mat                                 |                     |            | ③ Save Cancel |
|----------------------------------------------------------------------------------------------------|-------------------------------------|---------------------|------------|---------------|
|                                                                                                    |                                     |                     |            |               |
| ⊿ Import F                                                                                                    | ormat Summary                       |                     |            |               |
| View 👻 🧧                                                                                                    | 👆 Add 💥 Delete 🛃 🛃 Detach           |                     |            |               |
|                                                                                                    |                                     |                     |            |               |
| Status                                                                                                    | Name                                | Source              | Target     |               |
| al 1997 - 1997 - 1997 - 1997 - 1997 - 1997 - 1997 - 1997 - 1997 - 1997 - 1997 - 1997 - 1997 - 1997 - 1997 - 19 |                                     | PeopleSoft          | VisCnsl    | A             |
| <b>a</b>                                                                                                    | EBS                                 | File                | VisCnsl    | E             |
| <b>a</b>                                                                                                    | ExportFCCS                          | VisCnsl             | ExportFCCS |               |
| <b>a</b>                                                                                                    | File Import Clo Bal                 | File                | VisCnsl    | =             |
| <b>a</b>                                                                                                    | File Import Data                    | File                | VisCnsl    |               |
| ~                                                                                                    | Eile Import Data PH                 | Ela                 | VisCod     |               |
|                                                                                                    |                                     |                     |            |               |
|                                                                                                    |                                     |                     |            |               |
|                                                                                                    |                                     |                     |            |               |
| : Details                                                                                                    |                                     |                     |            |               |
| _ ibctuits                                                                                                    |                                     |                     |            |               |
|                                                                                                    | * Name   FCCS_New_Accounts          | Description         | -          |               |
|                                                                                                    | * Source FCCS_File_Based_Load       | * Target VisCnsl    | 9          |               |
|                                                                                                    | * File Type Fixed - All Data Type 💌 | File Delimiter NA 🚽 |            |               |
|                                                                                                    | Drill LIRI Fixed - Numeric Data     |                     |            |               |
|                                                                                                    | Delimited - Numeric Data            |                     |            |               |
|                                                                                                    | Multi Column - Numeric Data         |                     |            |               |
|                                                                                                    | Plana Coldmit - Numeric Data        |                     |            |               |
|                                                                                                    | Delimited - All Data Type           |                     |            |               |
| 🔺 : Mappino                                                                                                    | Fixed - All Data Type               |                     |            |               |
|                                                                                                    | Multi Column - All Data Type        |                     |            |               |
|                                                                                                    |                                     |                     |            |               |

#### 4.1 Source as File

| Import Fo  | ormat                            |                            | 3                 |
|------------|----------------------------------|----------------------------|-------------------|
| Import     | Format Summary                   | Search and Select: Source  | ×                 |
| View 👻     | 🕂 Add 💥 Delete 🛃 🛃 Detach        | ∠ Search                   | A <u>d</u> vanced |
|            |                                  | Source                     |                   |
| Statu      | s Name                           |                            | Search Reset      |
|            | FBS                              | Source                     |                   |
|            | EvortECCS                        | PeopleSoft                 | A                 |
|            | Export Clo Bal                   | EBS Source GL              |                   |
|            | File Import Data                 | FCCS_File_Based_Load       |                   |
|            | File Import Data PU              | File                       |                   |
|            |                                  | EPBCS                      |                   |
|            |                                  | USChartofAccounts          | =                 |
|            |                                  | VisCnsl                    |                   |
|            |                                  | JPChartofAccounts          |                   |
| 4 . Datail | -                                | EUChartofAccounts          |                   |
| Z : Detail | ,<br>                            | TRChartofAccounts          |                   |
|            | * Name FCCS_New_Accounts         | UAEChartofAccounts         |                   |
|            | Source PeopleSoft                | SAUChartofAccount          |                   |
|            | * Eile Turne Einerd Municip Data | SEChartoTAccounts          |                   |
|            | Pile Type Pixed - Numeric Data   | HCBayer ISCharte FAccounts |                   |
|            | Drill URL                        | EPChartofAccounts          |                   |
|            |                                  | CAChartofAccounts          |                   |
| _          |                                  | • III                      |                   |
|            |                                  |                            | OK Cancel         |
| и : Маррі  | inas                             |                            |                   |

#### 4.2 File Type as Delimited – All Data Type.

| 🔺 : Details |                              |   |
|-------------|------------------------------|---|
| * Name      | FCCS_New_Accounts            |   |
| * Source    | File                         |   |
| * File Type | Fixed - Numeric Data         |   |
| Drill URL   | Fixed - Numeric Data         | / |
|             | Delimited - Numeric Data     |   |
|             | Multi Column - Numeric Data  |   |
|             | Delimited - All Data Type    |   |
| : Mappings  | Fixed - All Data Type        |   |
| ,           | Multi Column - All Data Type |   |

Select Target as NewAccnt<<nameofapplication>> - <<Dimension Name>>, application prefix given at step#3.

| Import  | Format                      |        |        |                   |            |
|---------|-----------------------------|--------|--------|-------------------|------------|
| Imp     | Search and Select: Target   |        | ×      |                   |            |
| View 🔻  | Search                      | Adv    | anced  |                   |            |
|         | Target                      |        |        |                   |            |
| Sta     |                             |        |        | Source            | Target     |
|         |                             | Search | Reset  | PeopleSoft        | VisCnsl    |
|         | Target                      |        |        | File              | VisCnsl    |
| 4       | ViaCoal Entity              |        |        | VisCnsl           | ExportFCCS |
|         | VisCosl - Scenario          |        | _      | File              | VisCnsl    |
|         | VisCosl - Smartlist         |        |        | File              | VisCnsl    |
|         | VisCosl - Version           |        |        | Filo              | VisCoal    |
|         | NewAccntVisCnsl - Account   |        |        |                   |            |
|         | NewAccntVisCnsl - Custom    |        |        |                   |            |
|         | NewAccntVisCnsl - Entity    |        |        |                   |            |
|         | NewAccntVisCnsl - Scenario  | _      |        |                   |            |
| ⊿ : Det | NewAccntVisCnsl - Smartlist |        |        |                   |            |
|         | NewAccntVisCnsl - Version   |        | E      | Description       |            |
|         | FRChartofAccounts           |        |        | Description       | -          |
|         | CAChartofAccounts           |        |        | * Target VisCosl  | Q          |
|         | UKChartofAccounts           |        |        | File Delimiter NA |            |
|         | HealthcareUSChartofAccoun   |        |        |                   |            |
|         | CNChartofAccounts           |        |        |                   |            |
|         | FinSvcsChartofAccounts      |        | -      |                   |            |
|         | <                           |        | •      |                   |            |
|         | 1 <u></u>                   |        |        |                   |            |
| 🖌 : Maj |                             | ОК     | Cancel |                   |            |

4.3 Specify import format mapping where source is flat file and target is FCCS application. i.e account no is given

at column no. 2 and the same reference is given in Field Name Mappings.

| Import Format                                                           |                | ?        | Save   | Cance | el |
|-------------------------------------------------------------------------|----------------|----------|--------|-------|----|
|                                                                         |                |          |        |       | -  |
| FCCS_New_Accounts: Details                                              |                |          |        |       |    |
| Name FCCS_New_Accounts Description                                      |                |          |        |       |    |
| Source File Target NewAcentVisCnsl - Account                            |                |          |        |       |    |
| * File Type Delimited - All Data Type 💌 * File Delimiter Comma 💌        |                |          |        |       |    |
| Drill URL                                                               |                |          |        |       |    |
|                                                                         |                |          |        |       |    |
|                                                                         |                |          |        |       |    |
|                                                                         |                |          |        |       |    |
| FCCS_New_Accounts: Mappings                                             |                |          |        |       | Г  |
| View 🗸 🚮 Detach 🛛 Build Format 🛛 Add 🚽 💥 Delete                         |                |          |        |       |    |
| Source Column Field Number Expression                                   | Add Expression | Target   |        |       |    |
| Account 2                                                               |                | Accoun   | t      |       |    |
| Alias 4                                                                 |                | Alias: D | efault |       |    |
|                                                                         |                | Data     |        |       |    |
| Parent 1                                                                |                | Parent   |        |       |    |
| New Current Arcetrist - Notanad                                         |                |          |        |       | Ξ  |
|                                                                         |                |          |        |       |    |
| File Add Format View Help                                               |                |          |        |       |    |
| CCS_Cash And Cash Equivalents 11101, Never Share, BNK Checking Account  |                |          |        |       |    |
| FCCS_Cash And Cash Equivalents 11103 Never Share, BNK1 Checking Account |                |          |        |       |    |
| CCS_Cash And Cash Equivalents 11200, Never Share, Cash                  |                |          |        |       |    |
|                                                                         |                |          |        |       |    |

Step#5 Define the location to specify where to load data.

| Location            |                      |                     |                               |              |              |   |
|---------------------|----------------------|---------------------|-------------------------------|--------------|--------------|---|
| Location            |                      |                     |                               |              |              |   |
| File Import Data BU | File Import Data BU  | File Import Data BU | File                          | VisCnsl      | 9            |   |
| ForecastLoad        |                      | PlanningFcst        | Search and Select: Import For | mat ×        | 3            |   |
| Fusion Cloud GL     | Fusion Cloud GL R 13 | Fusion Cloud GL R 1 |                               |              | 10           |   |
| PeopleSoft          | PeopleSoft GI        | PeopleSoft          | Search                        | Advanced     | 7            |   |
|                     |                      |                     | Name                          |              |              |   |
|                     |                      |                     |                               |              |              |   |
|                     |                      |                     |                               | Search Reset |              |   |
|                     |                      |                     | Name                          |              |              |   |
|                     |                      |                     | EBS                           |              |              |   |
|                     |                      |                     | ExportFCCS                    |              |              |   |
| • Details           |                      | 2                   | FCCS_New_Accounts             |              |              |   |
| - Dectails          |                      |                     | File Import Clo Bal           |              |              |   |
| Location Details    | Integration Option   |                     | File Import Data              |              |              |   |
|                     |                      |                     | File Import Data BU           |              |              |   |
|                     | * Name La ECCS /     | Now Acct            | Fusion Cloud GL R 12          |              | Description  |   |
|                     | INAME FOC_FCCS_I     | NEW_ACCI            | PeopleSoft                    |              | Description  |   |
| * Impor             | t Format             | 4                   | PlanningEcst                  |              | ent Location | Q |
|                     | Source               |                     | SGP TB                        |              | Target       |   |
| Functional (        | Currency             |                     | VisCnsl                       |              | count Group  |   |
| Check Enti          | ty Group             | Q                   | VisCnsITB                     |              | Rule Group   | Q |
|                     |                      |                     |                               |              |              |   |
|                     |                      |                     |                               |              |              |   |
|                     |                      |                     |                               |              |              |   |
|                     |                      |                     |                               |              |              |   |
|                     |                      |                     |                               |              |              |   |
|                     |                      |                     |                               | OK Cancel    |              |   |
|                     |                      |                     |                               |              |              |   |

The final view of Location details - Name LoC\_FCCS\_New\_Acct, Import format FCCS\_New\_Accounts and Target s

#### NewAccntVisCnsl - Account

| 🖌 : Details           |                     |    |                                  |    |
|-----------------------|---------------------|----|----------------------------------|----|
| Location Details Inte | gration Option      |    |                                  |    |
|                       |                     |    |                                  |    |
| * Nam                 | e Loc_FCCS_New_Acct |    | Description                      |    |
| * Import Forma        | FCCS_New_Accounts   | Q, | Parent Location                  | 2  |
| Source                | e File              |    | Target NewAccntVisCnsl - Account |    |
| Functional Currence   | y [NONE]            | Lo | gic Account Group                | 2  |
| Check Entity Grou     | p                   | Q. | Check Rule Group                 | Q, |
|                       |                     |    |                                  |    |

Step#6 Define data load mapping to map source Flat file account dimension members to their corresponding target FCCS application account dimension balance sheet members.

6.1 Map Source Account Value to Target (In the below example, it is simple all source to all target with wild card \* character).

| Data Load Mapping                                     |                           | ② Save Cancel |
|-------------------------------------------------------|---------------------------|---------------|
| Dimensions Account                                    | Data Table Column ACCOUNT |               |
| All Mappings Explicit Between In Multi Dimension Like |                           |               |
| View 🗸 👍 Add 💥 Delete 🔯 🔂 Detach Validate             | Refresh Values            |               |
|                                                       |                           |               |
| Source Value Target Value                             | Script Rule Name Rule     | Apply to Rule |
| *                                                     | AllAccounts               |               |

6.2 Map Source Account Alias Value to Target (In the below example, it is simple all source to all target with wild card \* character).

| Data Load Mapping            |                            |                |          |                       | ③ Save Cancel |
|------------------------------|----------------------------|----------------|----------|-----------------------|---------------|
| Dimensions Alias: Def        | fault 💌                    |                |          | Data Table Column ICP |               |
| All Mappings Explicit Betwee | en In Multi Dimension Like |                |          |                       |               |
| View 🗸 👍 Add 💥 Dele          | te 🛃 🗗 Detach Validate     | Refresh Values |          |                       |               |
|                              |                            |                |          | Rule                  |               |
| *                            | *                          | Script         | AllAlias | Name                  | Apply to Rule |

6.3 Map Source Account Parent Value to Target (In the below example, it is simple all source to all target with wild

| card * character).                                      |                       |           |                 |             |                     |
|---------------------------------------------------------|-----------------------|-----------|-----------------|-------------|---------------------|
| Data Load Mapping                                       |                       |           |                 |             | ③ Save Cancel       |
| Dimensions Parent 💌<br>All Mappings Explicit Between In | Multi Dimension Like  |           | Data Table Colu | Imn ENTITY  |                     |
| View 🗸 📫 Add 💥 Delete                                   | Detach Validate Refre | sh Values |                 |             |                     |
|                                                         |                       |           |                 |             |                     |
| Source Value                                            | Target Value          | Script    | Rule Name       | Description | Description to Rule |
| *                                                       | * 0                   | 0         | AllParent       |             |                     |

Select Location as Loc\_FCCS\_New\_Acct (Step#5)

| Data Load Mapping                                                                           |                             |                   |
|---------------------------------------------------------------------------------------------|-----------------------------|-------------------|
| Dimensions Account                                                                          | Dat                         | ž                 |
|                                                                                             | Search and Select: Location | ^                 |
| All Mappings Explicit Between In MultiDimension Like                                        | Search                      | A <u>d</u> vanced |
| View - Current Trends of View                                                               | Location Loc_FCCS_New_Acct  |                   |
|                                                                                             |                             | Search Reset      |
| Type Source Value                                                                           | Location                    | Source Applicat   |
| No data to display. * Location Loc_FCCS_New_Acct                                            | Loc_FCCS_New_Acct           | File              |
| 1                                                                                           |                             |                   |
| Period Jun-18                                                                               |                             |                   |
| Category Actual                                                                             |                             |                   |
| Star Defeat                                                                                 |                             |                   |
| Set as Default                                                                              |                             |                   |
| Lock POV                                                                                    |                             |                   |
|                                                                                             |                             |                   |
|                                                                                             | OK                          |                   |
|                                                                                             |                             |                   |
|                                                                                             |                             |                   |
|                                                                                             | ۰ III                       | ۴                 |
|                                                                                             |                             | OK Cancel         |
| Location Loc_FCCS_New Acct Period Jun-18 Category Actual Source File Target NewAccntVisCnsl | I - Account                 |                   |

Step#7 Define a data load rule for a specific location and category. The data rule determines the data imported from the source system.

| Data Loa | d Rule        |                      |                 |        |          |        |         |          |                              | ? | Save | Cancel |
|----------|---------------|----------------------|-----------------|--------|----------|--------|---------|----------|------------------------------|---|------|--------|
| 🖌 Data I | Rule Summa    | ary                  |                 |        |          |        |         |          |                              |   |      |        |
| View 👻   | Add a         | 🗙 <u>D</u> elete 🛛 🕅 | <u>R</u> efresh | »      | 🛃 Detach |        | Execute | Schedule | Cancel Schedule              |   |      |        |
| Sta      | tus Na        | ame                  |                 |        |          |        |         | Category | Description                  |   |      |        |
| <        | >             |                      |                 |        |          |        |         | Actual   |                              |   |      |        |
|          |               |                      |                 |        |          |        |         |          |                              |   |      |        |
|          |               |                      |                 |        |          |        |         |          |                              |   |      |        |
|          |               |                      |                 |        |          |        |         |          |                              |   |      |        |
| 🖉 Detail | s             |                      |                 |        |          |        |         |          |                              |   |      |        |
|          |               | * Name F             | CCS_New_Acc     | counts |          |        |         |          | Description                  |   |      |        |
|          |               | * Category           | ctual           | -      |          |        |         |          | * Target Plan Type REGULAR 💌 |   |      |        |
|          | Imp           | port Format          |                 |        | Q        |        |         |          | <b>REGULAR</b>               |   |      |        |
| _        |               |                      |                 |        |          |        |         |          |                              |   |      |        |
| Source   | Options       | Farget Options       | Custom Op       | otions |          |        |         |          |                              |   |      |        |
|          | File Na       | ime                  |                 |        |          | Select |         |          |                              |   |      |        |
|          | Direct        | ory inbox            |                 |        |          |        |         |          |                              |   |      |        |
| File N   | ame Suffix Ty | ype                  |                 |        |          |        |         |          |                              |   |      |        |
| Desired  | ov Data For   |                      |                 |        |          |        |         |          |                              |   |      |        |

7.1 Upload source file from client file system to InBox.

| 🔏 Data Rule Su        | mmary                                            |                       |                 |          | Select                           | Refresh  | Create Folder |       | Delete          | Upload |         |
|-----------------------|--------------------------------------------------|-----------------------|-----------------|----------|----------------------------------|----------|---------------|-------|-----------------|--------|---------|
| View 👻 👍 Ad<br>Status | dd 💥 Delete 🕅 Refr<br>Name<br>FCCS_New_Accounts  | esh Show <del>v</del> | Detach          | Execute  | Schedule<br>Category D<br>Actual | € ⊢ Home |               | No da | ata to display. |        |         |
| Details               | Name FCCS_<br>* Category Actual<br>Import Format | vew_Accounts          | Select a file t | o upload | nt_Assets.txt                    | Cancel   |               | T     |                 |        |         |
|                       |                                                  |                       |                 |          |                                  |          |               |       |                 |        | OK Canc |

#### 7.2 Execute the rule.

| Data Load Rule    |                                      |            |          |                              |        |                 |          |                 |     |
|-------------------|--------------------------------------|------------|----------|------------------------------|--------|-----------------|----------|-----------------|-----|
|                   |                                      |            |          | Your changes have been saved |        |                 |          |                 |     |
|                   |                                      |            |          |                              |        |                 |          |                 |     |
| Data Rule Summary |                                      |            |          |                              |        |                 |          |                 |     |
| View 👻            | View - Add X Delete 🕅 Refresh Show - |            |          |                              | Detach | <u>E</u> xecute | Schedu   | le Cancel Sched | ule |
| Stat              | Status Name                          |            |          |                              |        |                 | Category | Description     | _   |
| 0                 |                                      | FCCS_New_/ | Accounts |                              |        |                 | Actual   |                 |     |
|                   |                                      |            |          |                              |        |                 |          |                 |     |

7.3 A process has been created and submitted as given below.

| Execute Rule         | ×      |   | (i) Information ×                                                            |
|----------------------|--------|---|------------------------------------------------------------------------------|
| Import from Source 📝 |        | > | A process has been submitted for extraction. Process Id: 21 Extract Id: 2501 |
| Recalculate 🗸        |        |   | OK                                                                           |
| Export to Target 📝   |        |   |                                                                              |
| Execute Check 📝      |        |   |                                                                              |
| * Start Period Oct-1 | 9 👻    |   |                                                                              |
| * End Period Oct-1   | 9 💌    |   |                                                                              |
| Import Mode Repla    | ice 💌  |   |                                                                              |
|                      |        |   |                                                                              |
| Run                  | Cancel |   |                                                                              |

The green right mark shows that the process executed successfully. (It shows fish with Import, Validate and Export images)

| iew                                                                                                    | Jata Rule Summary                          |                     |              |                  |         |
|----------------------------------------------------------------------------------------------------|--------------------------------------------|---------------------|--------------|------------------|---------|
| Status Name Category Description   Import Format Actual                                                                                                    | ew 🔻 👍 Add 💥 Delete 🖓 Refresh Show 👻 🛃 D   | etach <u>Execut</u> | e Schedule   | Cancel Schedule  |         |
| Petails     Details     Name FCCS_New_Accounts   Category Actual   Import Format     Category Actual     Target Plan Type REGULAR     ource Options     Target Options     Custom Options     File Name New_Current_Assets.txt   Directory     File Name Suffix Type     Period Key Date Format                                                                                                    | Status Name                                |                     | Category Des | scription        |         |
| Details       Name     FCCS_New_Accounts     Description       Category     Actual     Target Plan Type       Import Format     Import Format     Import Format   File Name New_Current_Assets.txt Select Directory File Name Suffix Type                                                                                                    | FCCS_New_Accounts                          |                     | Actual       |                  |         |
| Details       Name FCCS_New_Accounts     Description       Category Actual     Target Plan Type REGULAR       Import Format     Import Format         ource Options     Target Options         File Name New_Current_Assets.txt     Select       Directory     Import Format                                                                                                    |                                            |                     |              |                  |         |
| Details          Name FCCS_New_Accounts       Description         Category Actual       Target Plan Type REGULAR         Import Format       Import Format         ource Options       Target Options         File Name New_Current_Assets.txt       Select         Directory       Import         File Name Suffix Type       Import         Period Key Date Format       Import                    |                                            |                     |              |                  |         |
| Name       FCCS_New_Accounts       Description         Category       Actual       Target Plan Type         Import Format       Import Format       Import Format         Ource Options       Target Options       Custom Options         File Name       New_Current_Assets.txt       Select         Directory       Import       File Name Suffix Type         Period Key Date Format       Import |                                            |                     |              |                  |         |
| Name PCCS_wew_Accounts     Category Actual     Target Plan Type     REGULAR     Ource Options     Target Options   Custom Options   File Name     New_Current_Assets.txt   Select   Directory     File Name Suffix Type        Period Key Date Format                                                                                                    | Jetails                                    |                     |              |                  |         |
| Category Actual     Target Plan Type     REGULAR       Import Format     Import Format     Import Format         ource Options     Target Options     Custom Options         File Name     New_Current_Assets.txt     Select       Directory     Import Format     Import Format                                                                                                    | Name FCCS_New_Accounts                     |                     |              | Description      |         |
| Import Format  Import Format  Custom Options  Custom Options  File Name New_Current_Assets.txt Directory  File Name Suffix Type  Period Key Date Format                                                                                                    | Category Actual                            |                     |              | Target Plan Type | REGULAR |
| File Name     New_Current_Assets.txt     Select       Directory                                                                                                    | Import Format                              |                     |              |                  |         |
| File Name     New_Current_Assets.txt     Select       Directory                                                                                                    | urce Options Target Options Custom Options |                     |              |                  |         |
| Directory File Name Suffix Type                                                                                                    | File Name New_Current_Assets.txt           | Select              |              |                  |         |
| File Name Suffix Type                                                                                                    | Directory                                  |                     |              |                  |         |
| Period Key Date Format                                                                                                    | File Name Suffix Type                      |                     |              |                  |         |
| endu key bater ofiniat                                                                                                    | eriod Key Date Format                      |                     |              |                  |         |
|                                                                                                    | endu key bater onnat                       |                     |              |                  |         |
|                                                                                                    | Import                                     | Validate            |              |                  | Export  |
| Import Validate Export                                                                                                    | Impore                                     | valuate             |              |                  | LAPOIL  |

The same can be seen in the log file.

| Data Manageme                                                                                                    | ent ×                                           |                 |          |              |                   |                  |                     |                  | Search:                   | Advanced      |
|----------------------------------------------------------------------------------------------------|-------------------------------------------------|-----------------|----------|--------------|-------------------|------------------|---------------------|------------------|---------------------------|---------------|
|                                                                                                    |                                                 |                 |          |              |                   |                  |                     |                  |                           |               |
| Workflow Setu                                                                                                    | up l                                            |                 |          |              |                   |                  |                     |                  |                           |               |
| Tasks                                                                                                    |                                                 | Process Details |          |              |                   |                  |                     |                  |                           | Back          |
| Data Load                                                                                                    |                                                 | View 👻 🚱 Ref    | resh     | » 🛃 🛃        | Detach            |                  |                     |                  |                           |               |
| Data Load Wo                                                                                                    | orkbench                                        |                 |          |              |                   |                  |                     |                  |                           |               |
| <ul> <li>Data Load Rd</li> <li>Data Load Ma</li> </ul>                                                                                         | apping                                          | Process II      | O Status | Log          | Location          | Process Name     | Rule Name           | Source System    | Target Application        | OE            |
|                                                                                                    |                                                 | 2               | 1 🛷      | Show         | Loc_FCCS_New_Acct | Data Load        | FCCS_New_Accounts   | File             | NewAccntVisCnsl - Account |               |
| Other                                                                                                    |                                                 |                 |          |              |                   |                  |                     |                  |                           |               |
| • Bai 🔟 New                                                                                                    | and www.acentVisCnsi - Account_21.log - Notepad |                 |          |              |                   |                  |                     |                  |                           |               |
| • Sys File E                                                                                                    | Edit Format Vi                                  | iew Help        |          |              |                   |                  |                     |                  |                           |               |
| deriv                                                                                                    | ved from th                                     | ne command 1    | ine.Subn | nitted (merg | ed) command line  | : /DF:MM-DD-YYY  | Y /D:Account /DL:co | omma /I:***NewAc | cntVisCnsl - Account_3    | 21.dat[Tue    |
| Monitor Dec                                                                                                    | 17 10:00:21                                     | L UTC 2019]S    | uccessfu | illy located | and opened inpu   | it file.[Tue Dec | 17 10:00:21 UTC 20  | 019]Input file b | eing read with UTF-8 (    | encoding. [Tu |
| field                                                                                                    | ds: Account                                     | t. Parent. A    | lias: De | fault[Tue D  | ec 17 10:00:21 L  | TC 2019]Located  | and using "Account  | t" dimension for | loading data in "Vis      | 'nsl"         |
| appl                                                                                                    | ication.[Tu                                     | ie Dec 17 10    | :00:21 U | JTC 2019]Hsp | OutlineLoad::dat  | eFormatSpecifie  | d is true, Session  | HalDateFormat st | ored on session: M/d/     | /y,           |
| sess                                                                                                    | ionId: 1815                                     | 577999[Tue D    | ec 17 10 | 0:00:27 UTC  | 2019 Load dimens  | ion "Account" h  | as been unlocked su | uccessfully.Outl | ine data store load p     | rocess        |
| were rejected. The ber 17 10:00:28 UTC 2019[0ut]ine data store load process finished. 4 data records were read. 4 data records were processed. |                                                 |                 |          |              |                   |                  |                     |                  |                           |               |
| were                                                                                                    | accepted f                                      | for loading     | (verify  | actual load  | with Essbase lo   | og files), 0 wer | e rejected.2019-12- | -17 10:00:28,358 | INFO [AIF]: The Dri       | ll Region     |
| optio                                                                                                    | on is not e                                     | enabled for     | the appl | ication.201  | 9-12-17 10:00:28  | 3,358 INFO [AIF  | ]: EssbaseService.  | loadData - END ( | true)2019-12-17 10:00     | 28,407 INFO   |
| LAIF                                                                                                    | JE                                              | END EAPORT 5    | IEP      | 2019-12-1    | ./ 10.00.28,550 1 | INFO [AIF]: FDM  | EE FIOCESS ENG, Pro | DCESS ID: ZI     |                           |               |
|                                                                                                    |                                                 |                 |          |              |                   |                  |                     |                  |                           |               |

Step#8 The final outcome, New account members added in FCCS\_Cash and Cash Equivalents

from source text file.

|                                                                         | ial Consolidation and Close: VisCnsl     |  |  |
|-------------------------------------------------------------------------|------------------------------------------|--|--|
|                                                                         |                                          |  |  |
| Dimensions                                                              |                                          |  |  |
| Dimensions Performance Settings Evaluation Order                        |                                          |  |  |
| Cube <all cubes="">  Dimension Account  Cube <all cubes=""></all></all> | t Descendants 🗸 🟦 Search Name 🔍 🔿 🖓      |  |  |
|                                                                         |                                          |  |  |
| Actions 🗢 View 🗢 🛛 🍓 🖓 📗 🧪 💥 📥 🖓                                        | 📆 18 🗃 🧑 🚮 Detach 🛛 🗮 🎁 12               |  |  |
| Name                                                                    | Alias (Default)                          |  |  |
| Account                                                                 |                                          |  |  |
| FCCS_System Account                                                     | System Account                           |  |  |
| Exchange Rates                                                          |                                          |  |  |
| Entered Exchange Rates                                                  |                                          |  |  |
| Exchange Rates System Members                                           |                                          |  |  |
| FCCS_Balance Sheet                                                      | Balance Sheet                            |  |  |
| <ul> <li>FCCS_Total Balance Sheet-Traditional Approach</li> </ul>       | Total Balance Sheet-Traditional Approach |  |  |
| FCCS_Total Assets                                                       | Total Assets                             |  |  |
| <ul> <li>FCCS_Current Assets</li> </ul>                                 | Current Assets                           |  |  |
| FCCS_Cash And Cash Equivalents                                          | Cash and Cash Equivalents                |  |  |
| 11101                                                                   | BNK Checking Account                     |  |  |
| ▷ 11102                                                                 | BNK Treasury Account                     |  |  |
| 11103                                                                   | BNK2 Checking Account                    |  |  |
| 11200                                                                   | Cash                                     |  |  |
| ▶ 11300                                                                 | Short Term Investment                    |  |  |
| ▷ 11501                                                                 | Clearing BNK Checking Account            |  |  |
| ▶ 11502                                                                 | Clearing BNK2 Checking Account           |  |  |